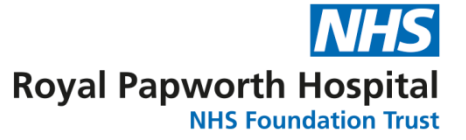

## GD User guide to signing off SOPs on OpenClinca

When an SOP is released or ratified, you will be required to record you have read it on OpenClinica. OpenClinica is data repository that is accessed using a web browser (Firefox is recommended). We have two instances of OpenClinica known as the test site and the live site, the SOP training record is housed on the test site. The test site can be assessed using the following link: https://papworth-test.eclinicalhosting.com/OpenClinica/pages/login/login

Log in using the username and password you have been provided with. If you are unsure of your login details please contact the Data Management Team <a href="mailto:pageworth.openclinica@nhs.net">pagworth.openclinica@nhs.net</a>

Once you have logged into OpenClinica verify you are on the correct Study/Site by referring to the top left of the page, it should read **Standard Operating Procedures** followed by your staff group. If it does not, select Change Study/Site and select this from the list.

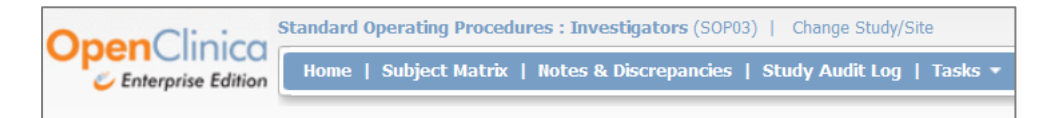

Staff members are listed as Study Subjects. Find yourself by either using the Subject Matrix or searching in Study Subject ID box. Every staff member has their own row. The events are shown across the top. The events divide the SOPs into groups of 10, to locate a SOP determine which event it falls into then open the event by clicking the icon for the appropriate group of 10, then clicking

**View/Enter Data.** The icon will be either (if you've not reviewed any SOPs in the group) or (if you've previously reviewed at least one SOP in the group).

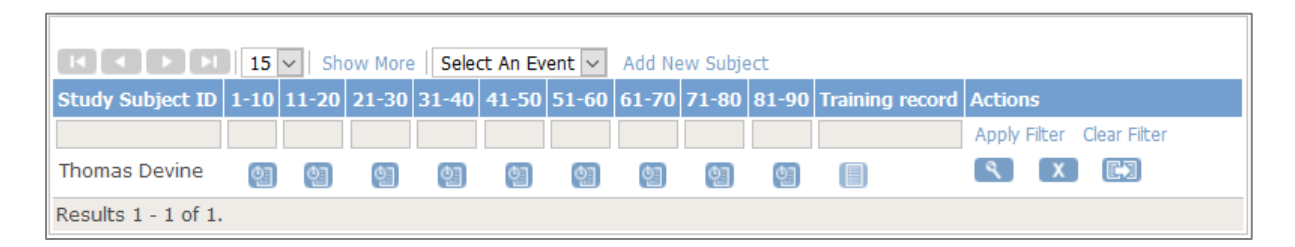

Once you have opened the event you will see all the CRFs within. Each CRF represents a SOP; the current version number is also shown on this page. If a SOP does not appear to you on this page, then you are not required to read it.

| CRF Name | Version | Status | Initial Data Entry | Double Data Entry | Actions   |
|----------|---------|--------|--------------------|-------------------|-----------|
| SOP 001  | v8.0    |        |                    |                   | <b>()</b> |
| SOP 002  | v7.0    |        |                    |                   | R (4)     |
| SOP 003  | v8.0    |        |                    |                   | R (4)     |
| SOP 005  | v3.0    |        |                    |                   | R 4       |
| SOP 009  | v5.0    |        |                    |                   |           |

GD027 User guide to signing off SOPs on OpenClinca Version 5.0 – Review Date: September 2025 To sign off a SOP click the Enter Data Symbol to open the appropriate CRF.

| SOP 009 v5.0 🖾                                                         | Thomas Devine                       |
|------------------------------------------------------------------------|-------------------------------------|
| CRF Header Info                                                        |                                     |
| SOP (2/14)                                                             |                                     |
| Title: SOP 009 Project Management of Research Studies                  |                                     |
| Subtitle: Click here to view SOP                                       |                                     |
| Instructions: By initialling the employee agrees to undertake the proc | edure with the scope of their role. |
| Page: Mark CRF Complete Save                                           | Exit                                |
| Version 5.0                                                            |                                     |
| Initials for Version 5.0 TD                                            |                                     |
| Date for Version 5.0 19-Jun-2017                                       | b                                   |
| Return to top Ark CRF Complete Save                                    | Exit                                |

There are two fields to complete on this page, initials and date. Enter your initials and the date you read the SOP in the required fields; the date picker icon to the right of the date field lets you select a date and saves typing. You can read the SOP directly from here by following the link under the SOP title. You should not mark the CRF as complete.

Once you have entered your initials and date click **Save**.

Once you signed off an SOP for the first time the status symbol will change colour to orange. This will always remain orange; when a new version of the SOP is released it will not revert back to blue. It is therefore important you look out for any e-mails notifying you of ratified SOPs. Except for the colour change, the rest of the process is the same for resigning a new version.

If you have any queries or issues please contact the Data Management Team <a href="mailto:papworth.openclinica@nhs.net">papworth.openclinica@nhs.net</a>